# Creating your new profile – Road Corridor Permit System

As part of Brisbane City Council's (Council) commitment to managing a safe and efficient transport network, Council is introducing a new online tool to manage road closure applications.

The Road Corridor Permit System (RCPS) is a safe and reliable online portal that streamlines the application process.

All individuals using the system are required to create an individual profile, with their personal details, to enable Council to work directly with the applicant in the assessment and approval of road closures.

#### **Profile overview**

Your individual profile will be linked to an organisation profile. An organisation may have many individual profiles associated with it.

When first using the RCPS, please ensure the Primary contact person (the person who will be the key contact for the organisation) completes their profile first. Following this, an organisational profile and other individual profiles can be created.

The primary contact person:

- monitors who has access to the portal on behalf of their organisation.
- can remove organisational individuals that no longer require access to the portal
- is the key point of contact or organisation representative for Council enquiries.

The primary contact can be different to the application contact. An application contact is the individual who completes the application.

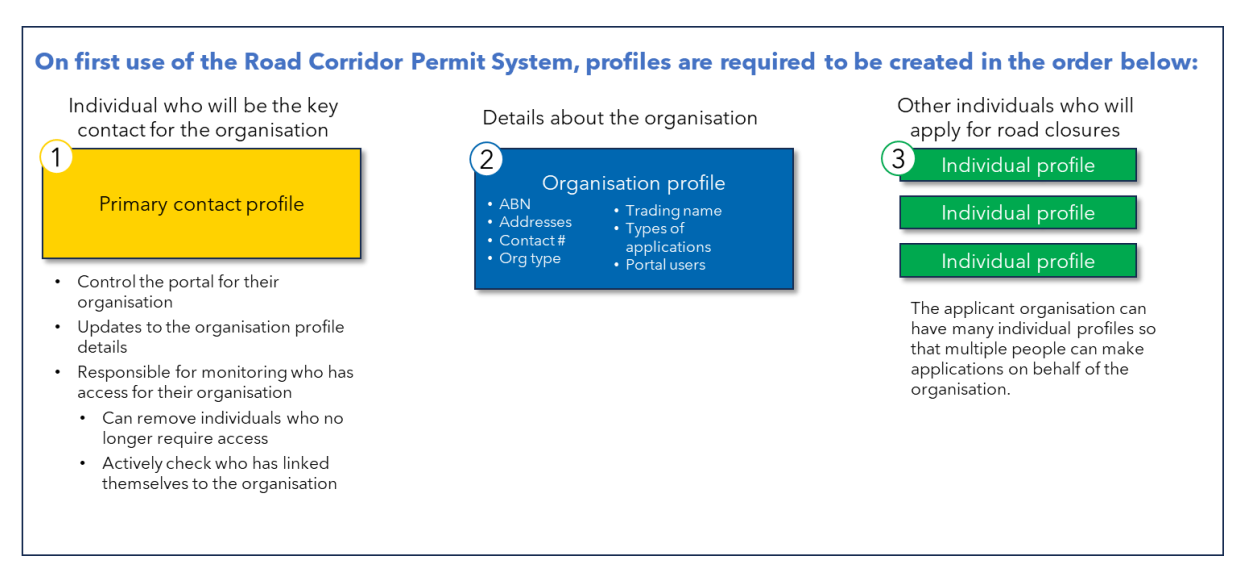

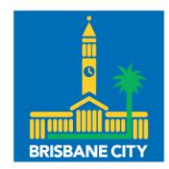

Dedicated to a better Brisbane

# How to set up a personal profile

The below steps will guide you through the set-up process.

The Primary contact profile is required to be the first profile set up, followed by the Organisation profile. You will only need to complete this activity once.

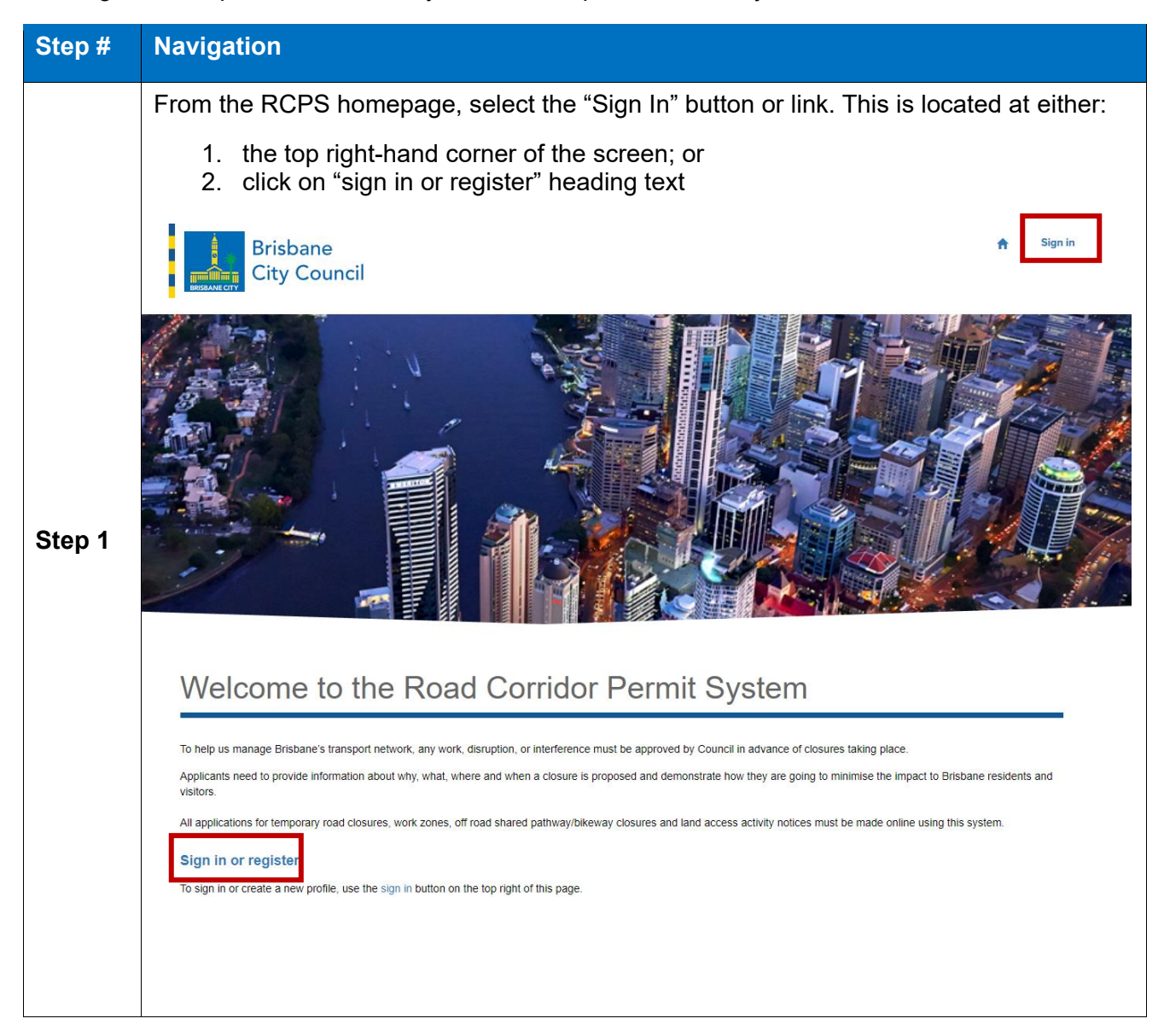

| Step # | Navigation                                                                                   |  |  |
|--------|----------------------------------------------------------------------------------------------|--|--|
| Step 2 | Select the "Sign up now" button                                                              |  |  |
| Step 3 | Enter your email address into the email field and press the "Send verification code" button. |  |  |

| Step # | Navigation                                                                                                    |
|--------|----------------------------------------------------------------------------------------------------|
|        | You will be sent an email to your nominated email address with a unique six-digit code.<br>Enter the code in the "Verification code" field and press the "Verify code" button.                          |
| Step 4 | If you did not receive a verification code:                                                                                                    |
|        | <ul> <li>check the email address you have entered, if incorrect, enter the correct details and press "send new code"</li> <li>check your junk mail</li> <li>allow 5 minutes before you retry</li> </ul> |
|        | Brisbane<br>City Council<br>Please enter the verification code sent to your email account<br>in the field below and click 'Verify code'.                                                                |
|        | Email address                                                                                                    |
|        | hapale6791@lukaat.com                                                                                                    |
|        | Verification code  <br>Verify code Send new code<br>Continue Cancel                                                                                                    |
|        |                                                                                                    |
|        | Contact Council   Privacy, RTI, legal and disclaimer  <br>Accessibility information                                                                                                    |
|        | You will receive confirmation onscreen that your email address has been verified.                                                                                                    |
|        | You press "Continue" to move to the next step.                                                                                                    |
|        | Brisbane<br>City Council                                                                                                    |
|        | Thanks, the email address registered to this account has<br>now been verified. Please click 'Continue' to complete sign                                                                                 |
| Ston 5 | Email address                                                                                                    |
| Step 5 | Email address details                                                                                                    |
|        | Change email                                                                                                    |
|        | Contact Council   Privacy, RTI, legal and disclaimer                                                                                                    |
|        | ACCESSIONLY INFORMATION                                                                                                    |
|        | · ·                                                                                                    |

| Step # | Navigation                                                                                                    |
|--------|----------------------------------------------------------------------------------------------------|
|        | Enter your new password and confirm. Your password should contain at least 8 characters, including both capital and lower-case letters, numbers and symbols. |
| Step 6 | <pre>characters, including both capital and lower-case letters, numbers and symbols. Enter your preferred name. </pre>                                       |
|        | Press the "Create" button to complete the sign-up process.<br>You have now successfully created a personal profile in RCPS.                                  |

### Linking your personal profile to your organisation.

Once you have created your personal profile, you will need to link your account to an organisation that you are working for directly. This would be the organisation who is making the applications. You are applying for road closures as a representative of the company you work for. This organisation can be a company, school, private entity etc.

For example, you work for a traffic control company. Therefore, your personal profile should be linked to that traffic control company.

| Step # | Navigation                                                                                                    |                            |
|--------|----------------------------------------------------------------------------------------------------|----------------------------|
|        | Complete entering your personal details by adding in a telephone or mobile number into the "Contact Number" field. |                            |
|        | Personal Information                                                                                               |                            |
|        | First Name *                                                                                                    | Last Name *                |
| Step 1 | Enter details                                                                                                    | Enter details              |
|        | E-mail *                                                                                                    | Contact Number *           |
|        | Enter details                                                                                                    | Provide a telephone number |
|        |                                                                                                    |                            |
|        |                                                                                                    |                            |
|        |                                                                                                    |                            |

| Step # | Navigation                                                                                                    |  |
|--------|----------------------------------------------------------------------------------------------------|--|
|        | Complete the organisation details, starting with your organisation's Australian Business Number (ABN).                                                                                                    |  |
|        | The organisations details will auto populate based on the ABN details registered on the ABN website. If details do not auto populate, please recheck the ABN is correct.                                                                      |  |
|        | If an account for your organisation has already been created in the RCPS, more information will display.                                                                                                    |  |
|        | Please note, these fields refer to the organisation you work directly for.                                                                                                    |  |
|        | NOTE: When entering ABN do not add spaces.                                                                                                    |  |
|        | The Organisation Details below are pre-populated from the organisation set up.<br>These fields are for reference only and are not editable. An authorised primary contact can change the details under the organisation tab on the main menu. |  |
| Step 2 | ABN*                                                                                                    |  |
|        | Organisation Name * Contact Number                                                                                                    |  |
|        | Trading Name Email                                                                                                    |  |
|        | Organisation Type * Web Site                                                                                                    |  |
|        |                                                                                                    |  |
|        |                                                                                                    |  |
|        |                                                                                                    |  |

| Step #       | Navigation                                                                                                    |                                                                                                    |  |
|--------------|----------------------------------------------------------------------------------------------------|----------------------------------------------------------------------------------------------------|--|
|              | If your organisation has not been set up in RC                                                                                                    | PS previously.                                                                                                    |  |
|              | If an account for your organisation has not already been created, only the "Organisation Name" field will auto-populate after entering the ABN.                                                                                               |                                                                                                    |  |
|              | Complete the remaining organisation details applicable.                                                                                                    |                                                                                                    |  |
|              | The first individual profile linked to the organisation will become the Primary contact profile.                                                                                                    |                                                                                                    |  |
|              | If you are the first person to set up a profile against your organisation, you will automatically become the "Primary Contact".                                                                                                    |                                                                                                    |  |
| 04           | Each organisation is required to have one Primary Contact. Please organise who will fulfil this role for your organisation prior so they are able to set up their profile before any others from the organisation.                            |                                                                                                    |  |
| Step<br>2ai. | The Organisation Details below are pre-populated from the organisation set up.<br>These fields are for reference only and are not editable. An authorised primary contact can change the details under the organisation tab on the main menu. |                                                                                                    |  |
|              |                                                                                                    | Are you the Primary Contact?                                                                                                    |  |
|              | Enter details                                                                                                    | No O Yes                                                                                                    |  |
|              |                                                                                                    | The Primary Contact will be the main administrator of the organisation account in<br>the Road Corridor Permit System, including for example verifying new user<br>contacts to the account. There can only be one Primary Contact per organisation. |  |
|              | Organisation Name "                                                                                                    | Contact Number                                                                                                    |  |
|              | Enter details                                                                                                    |                                                                                                    |  |
|              | Trading Name                                                                                                    | Email                                                                                                    |  |
|              | Organisation Type *                                                                                                    | Web Site                                                                                                    |  |
|              | ~                                                                                                    |                                                                                                    |  |
|              |                                                                                                    |                                                                                                    |  |
|              |                                                                                                    |                                                                                                    |  |

| Step #         | Navigation                                                                                                    |  |
|----------------|----------------------------------------------------------------------------------------------------|--|
|                | Complete the postal details for the organisation and your postal and billing address details if they are different to the central organisation details.                                                                                                    |  |
| Step<br>2aii.  | Organisation Postal Address     Address         Address   Line 2   City   Postcode   Enter details   Suste *   Country   Country   Country   Country   Address   Milling Address   Milling Address   Address   Address   Address   Organisation Billing Address   Monor Yes   Address   Address   Monor Yes   Address   Ine 2   Country   Country   Country   Country   Address   Monor Yes   Address   Monor Yes   Address   Monor Yes   Address   Monor Yes   Address   Monor Yes |  |
| Step<br>2aiii. | Select the closure application types that will be applied for on behalf of your organisation<br>and "Submit".<br>Further information about the different types of closures is available by clicking on the<br>links provided.<br>Application Types<br>Off Road Shared<br>Pathway/Bikeway<br>No O Yes<br>Work Zone<br>No O Yes<br>Work Zone<br>No O Yes                                                                                                    |  |

| Step # | Navigation                                                                                                    |                                                                                                    |
|--------|----------------------------------------------------------------------------------------------------|----------------------------------------------------------------------------------------------------|
|        | To link your profile to an organisation in the RCPS.                                                                                         | when your organisation's details are already set up                                                             |
|        | Entering the ABN of your organisation be able to edit this information unless                                                                | n will reveal all organisation information. You will not<br>s you are the primary contact for the organisation. |
|        | The Organisation Details below are pre-populated from the organisa<br>These fields are for reference only and are not editable. An authorise | ition set up.<br>ed primary contact can change the details under the organisation tab on the main menu.         |
|        | Organisation Details                                                                                                    |                                                                                                    |
|        | ABN*                                                                                                    |                                                                                                    |
| Ston   | Enter details                                                                                                    |                                                                                                    |
| Step   | Organisation Name *                                                                                                    | Contact Number                                                                                                  |
| 201.   | Enter details                                                                                                    | Enter details                                                                                                   |
|        | Trading Name                                                                                                    | Email                                                                                                    |
|        | Enter details                                                                                                    | Enter details                                                                                                   |
|        | Organisation Type "                                                                                                    | Web Site                                                                                                    |
|        | Enter details                                                                                                    | ✓ Enter details                                                                                                 |
|        | Update the "My Profile: Business Pos<br>the organisational postal address. Th                                                                | stal Address" section if the information is different to nis address is referring to your profile.              |
|        | Organisation Postal Address                                                                                                    | My Profile: Business Postal Address                                                                             |
|        | Address<br>Enter details                                                                                                    | My Profile: postal address same as organisation?                                                                |
|        |                                                                                                    | Address "                                                                                                    |
|        | Line 2                                                                                                    | Enter details                                                                                                   |
|        | Eliter details                                                                                                    | Line 2                                                                                                    |
| Step   | City                                                                                                    | Enter details                                                                                                   |
| 2bii.  | Brisbane                                                                                                    |                                                                                                    |
|        | Postcode                                                                                                    | Brisbane                                                                                                    |
|        | 4000                                                                                                    |                                                                                                    |
|        | State *                                                                                                    | Postcode *                                                                                                    |
|        | QLD                                                                                                    | ¥                                                                                                    |
|        | Country                                                                                                    | State "                                                                                                    |
|        | Australia                                                                                                    | QLD V                                                                                                    |
|        |                                                                                                    | Country *                                                                                                    |
|        |                                                                                                    | Australia                                                                                                    |
|        |                                                                                                    |                                                                                                    |

| Step #         | Navigation                                                                                                    |
|----------------|----------------------------------------------------------------------------------------------------|
| Step<br>2biii. | Scroll to the bottom of the form and press "submit" to finish linking your profile to the organisation profile. The application types will already be selected for the organisation. Application Types Temporary Road Closure No Pres Work Zone No Pres Temporary contact will then be notified that your profile has been linked to the organisation. |

The initial set-up process is now complete. Further individual profiles can be created as required.

## **Primary contact profile**

The Primary contact is the individual in the organisation who is the key point of contact for Brisbane City Council and who maintains the organisational details. This role is not necessarily the application contact. The application contact is the person raising the application. An organisation may have multiple individuals who raise applications.

All information is located under the "My Organisation" tab.

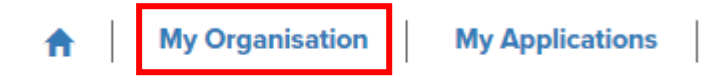

The primary contact has two maintenance roles in the system:

- 1. ensure organisational details recorded in the system are up to date e.g., update address or contact details.
- 2. manage all individual profiles linked to the organisational profile.

It is the responsibility of the Primary contact to manage individuals and only allow authorised profiles to submit closure applications on behalf of the organisation. For example, if an individual leaves the organisation and is no longer authorised to apply for closures on the organisation's behalf, it is the Primary contacts role to remove the individual accordingly.

- 1. Updating organisational details: To amend or update the organisational details move to the "My Organisation" tab and amend as appropriate. Only the primary contact can amend these fields.
- 2. Managing individual profiles: At the bottom of the "My Organisation" tab the list of portal users is displayed under the "Manage Contacts" heading.

#### New individual profiles linked to organisation profile

When a new individual profile is linked to the organisation profile, the primary contact will receive a notification via email to inform them. If this is correct, no further action is required. The new individual profile will appear in the "manage contacts" list.

If this linking has occurred in error, i.e. the new individual profile is not authorised to submit closure applications, it is the responsibility of the primary contact to remove the profile as soon as possible (refer below instructions). For example, the individual may have entered the incorrect ABN number.

#### Remove an individual profile from the organisation profile.

- Navigate to the portal user to be removed.
- To the right of the individuals' details, click on the down arrow button to reveal two options:

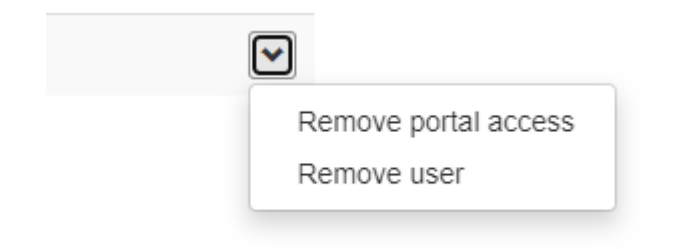

#### Remove portal access:

**Be careful with this command**. The individual will be removed from the Road Corridor Permit System portal. If unsure the best option would be to "remove user" rather than "remove portal access"

- The user will be unable to log into their profile or the portal and an error will display "access denied". Previous applications they have lodged on behalf of the organisation will continue to appear in the "My applications" tab.
- To reinstate the individual a whole new profile will need to be created with a new email address OR you can contact the Road Corridor Permit Team who will assist <u>BCC-RoadCorridorPermits@brisbane.qld.gov.au</u>

#### Remove user:

Selecting the "remove user" option will deactivate the individual profile from the organisation profile.

- The individual will be removed from the organisation profile. They will no longer be able to lodge applications on behalf of the organisation. Previous applications they have lodged on behalf of the organisation will continue to appear in the "My applications" tab.
- The individual will continue to have access to the Road Corridor Permit System and are able to link their profile to an organisation profile.
- To reinstate the individual profile link to the organisation profile:
  - 1. Individual logs into their profile
  - 2. Enter the ABN of the organisation
  - 3. Submit the request
  - 4. A confirmation email will appear in the primary contact's email.

#### To change the primary contact profile for the organisation

This function can only be executed by the Road Corridor Permit Team. An email to <u>BCC-RoadCorridorPermits@brisbane.qld.gov.au</u> outlining the old primary contact and new primary contact details is required, with sufficient evidence that this action should be undertaken on your companies behalf.

Before sending the email:

- 1. the new Primary contact is required to have an individual profile already set up.
- 2. the individual profile needs to be linked to the organisational profile.